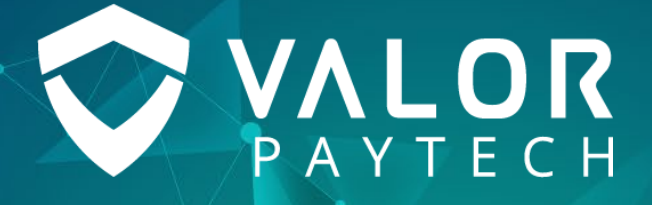

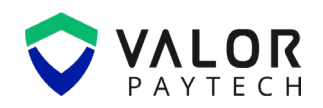

#### Contents

| Abbreviations and Acronyms3                         |
|-----------------------------------------------------|
| Introduction3                                       |
| Objective & scope                                   |
| Prerequisites                                       |
| Benefits4                                           |
| Extracting API Token and Key from ACH platform4     |
| Configuring ACH Keys for Merchants devices6         |
| Adding Virtual Terminal with ACH transaction – ISO6 |
| Executing an ACH Transaction6                       |
| Processing ACH Sale Transaction7                    |
| Processing ACH Recurring Transaction8               |
| ACH Settings – Merchant                             |
| ACH Threshold – ISO & Merchant                      |
| Transaction Module                                  |
| Conclusion & contact details                        |
| Version history                                     |

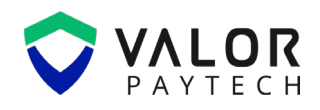

# **Abbreviations and Acronyms**

This section provides a list of abbreviations and acronyms with their appropriate full forms to improvise user comprehension.

| Abbreviation | Full form                                 |
|--------------|-------------------------------------------|
| EMV          | Europay, Mastercard and Visa              |
| ISO          | Independent Sales Organization            |
| POS          | Point of Sale                             |
| Sub-ISO      | Subsidiary Independent Sales Organization |
| ACH          | Automated Clearing House                  |

# Introduction

Enabling ACH transaction capabilities on your Valor's Virtual terminal allows you to offer your customers the convenience of ACH payments while ensuring secure and compliant transaction processing. To enable ACH payments through the Valor terminal, it is essential to generate an API key and token from ACH banking platform.

# **Objective & scope**

This user guide provides step-by-step instructions for ISOs and merchants to generate API keys and tokens from the ACH banking platform and configure them within your Valor portal to enable ACH transactions.

# **Prerequisites**

- 1. Originator Credentials for ACH banking.
- 2. User credentials of ISO with access to ACH module.
- 3. Merchant Details for Onboarding.
- 4. Stable internet connectivity.

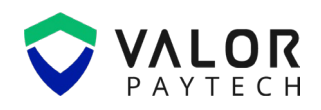

# **Benefits**

**ACH transactions** offer a seamless and cost-effective way for merchants to accept payments directly from a customer's bank account. Additional benefits of integrating ACH payments into the Valor Portal include:

- **Support for recurring billing:** Ideal for subscription-based services or instalment plans, ACH can be linked with Valor's recurring billing system to automate withdrawals.
- **Vault integration:** ACH account details can be securely stored in the Valor Vault, allowing for repeat payments without re-entering banking information.
- **Portal-based management:** Merchants can initiate, manage, and track ACH transactions directly through the **Virtual Terminal** or **E-Invoice** sections of the Valor Portal—no third-party integrations required.

# Extracting API Token and Key from ACH platform

- 1. Navigate to the <u>ACH website</u>.
- 2. Select Login from the top pane.
- 3. Enter User credentials and select Log in.
- 4. Select the username from the home screen, to view the user profile.

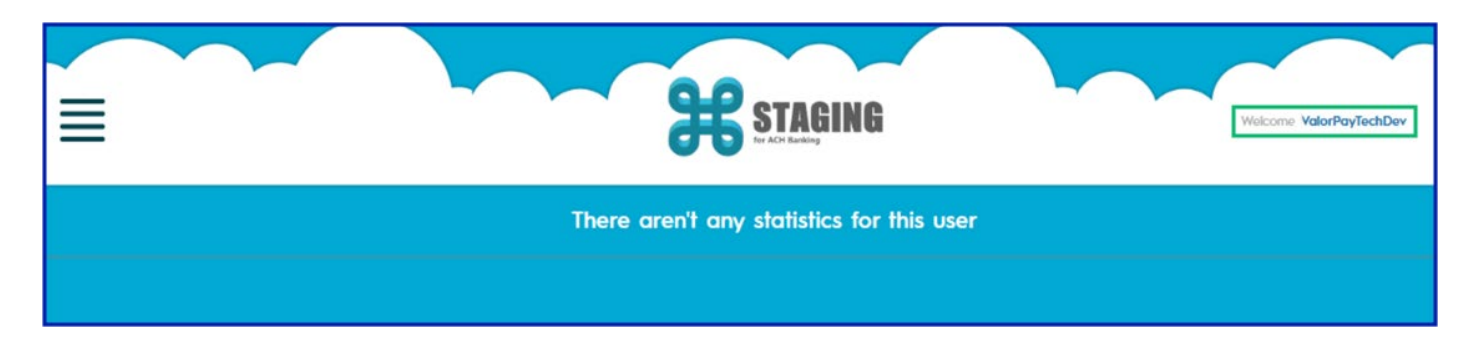

Figure 1: Home screen of ACH Banking platform.

5. Navigate to API credentials under Add Auth Method and select the Lock icon.

| User      |                                                                         |          |   |
|-----------|-------------------------------------------------------------------------|----------|---|
| 8         | ValorPayTechDev<br>Abubacker Nainamohamed                               | Enabled  | ŝ |
| View Deto | ails                                                                    |          |   |
| User Auth | 0                                                                       |          |   |
| @         | by Email (for new unidentified devices)<br>abubacker.n@valorpaytech.com | Disabled | ŝ |
| Add Auth  | Method                                                                  |          | ÷ |
| API Crede | entials                                                                 |          |   |
| Token:    | jQGF6gvGxw6FiofjjJłFmXwRs8g55PxfIV3Ep0FkXcd                             |          | ि |
| Phones (  | Ø                                                                       |          |   |
| Add a Ph  | one                                                                     |          | Ð |
|           |                                                                         |          |   |

Figure 2: Navigating to API keys from ACH Banking platform.

On following the above steps, A pop-up dialog box containing **User's API Details** is visible.

| TechDev                                          | User's API Details                                                                                                    | $\overline{\mathbf{x}}$ |  |
|--------------------------------------------------|----------------------------------------------------------------------------------------------------|-------------------------|--|
| r Nainamohamed                                   | Originator Account: Valor PayTech<br>Token: jQGF6gvGxw6FiofjjlfFmXwRs8g55PxfIV3Ep0FkXcd<br>Key: yPmCz8MMnOgBCu668nRQb05nZEBvV4d6Cy7d7G2GVc4<br>Starus: enabled |                         |  |
| (for new unidentified dev<br>:n@valorpaytech.com | rices)                                                                                                    |                         |  |
| Gxw6FiofjjltFmXwRs8g55F                          | PxfIV3Ep0FkXcd                                                                                                    |                         |  |

Figure 3: User API details from ACH Banking platform

# **Configuring ACH Keys for Merchants devices**

ISO can configure ACH transaction for their merchants in Valor Portal, while adding a Virtual terminal device to the store.

#### Adding Virtual Terminal with ACH transaction – ISO.

- 1. Navigate and Select Add Device under Merchant Overview screen.
- 2. Select Virtual Terminal, from Device dropdown list.
- 3. Fill all mandated fields, visible in the add device page.
- 4. Select **ACH** tab, to configure Virtual Terminal for ACH transactions.
- 5. Select ACH Banking, from the Vendor dropdown list.
- 6. Enter API Token and keys generated from ACH Banking in the fields available.

|                      | VALOR                                 | ROSS                         | GELLER                    |                                | AR       | ) ~ (   |
|----------------------|---------------------------------------|------------------------------|---------------------------|--------------------------------|----------|---------|
|                      | Add Device                            |                              |                           |                                | 0        | rd \$11 |
| anagemen             | Store Name<br>Chandler                |                              |                           | Merchant Name<br>Chandler Bing | 2        | ller    |
| int Manage           | Name *<br>VT #3                       | Device *<br>Virtual Terminal | Device Type *<br>Soft Pos | Processor * WORLDPAY           | ~        |         |
| ) Diagnosti          | Fiscal URL*<br>None                   |                              |                           |                                |          |         |
| Manageme<br>hield RT | Tags ADD TAGS                         |                              |                           |                                | di       | lia     |
| t Us                 | Cash Discount & Surcharge Traditional | Gift Card ACH 前              |                           |                                | 90<br>14 | ns<br>d |
| s                    | Vendor* ACH BANKING                   | Арр Кеу *                    | Auth Token *              |                                | h        | ies     |
| ad Center            | Status D                              |                              |                           |                                | ə        | s       |
| ce Center            |                                       | SAVE /                       | IND EXIT                  |                                | 2        | led 1   |

Figure 4: Configuring API keys to a Virtual device.

7. Select SAVE AND EXIT.

The configured device will support ACH transactions.

# **Executing an ACH Transaction**

Virtual Terminal of Valor Portal supports two types of ACH transaction namely **ACH Sale** and **ACH Recurring**. To execute a transaction, merchant shall follow the following procedures:

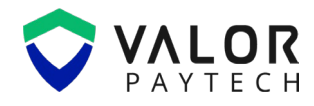

| 🔉 Virtual Terminal           |                     |                  | Valor Connect |  |
|------------------------------|---------------------|------------------|---------------|--|
| Sale Recurring Authorization | Refund E-Invoice QR | Cash ACH         |               |  |
|                              |                     |                  |               |  |
| Ach Sale                     |                     |                  |               |  |
| Amount *                     |                     |                  |               |  |
| \$ 0.00                      | Account Number *    | Routing Number * |               |  |
| Name on Account *            | Phone Number        | Email            |               |  |
|                              |                     |                  |               |  |
|                              | Account Type        | Entry Class      |               |  |
| Invoice Number               | CHECKING            | Personal         | ~             |  |
|                              |                     |                  |               |  |
| Txn Type                     |                     |                  |               |  |
| Debit 🗸                      |                     |                  |               |  |
|                              |                     |                  |               |  |
|                              |                     |                  |               |  |

Figure 5: Navigating to ACH transaction, In Valor Portal.

#### **Processing ACH Sale Transaction**

With ACH Sale Tag, the Merchant can do both Debit and Credit sale based on their customer

preference. To execute an ACH sale transaction,

- 1. Select ACH sale sub tag, Under ACH tag visible in the Virtual Terminal.
- 2. Fill transaction details, with valid **Account** and **Routing Number**.
- 3. Select Debit or Credit, from the **TXN Type**.
- 4. Select **PROCESS PAYMENT**, to execute an ACH sale.

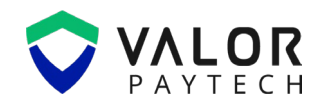

| 🖵 Virtual Terminal                                                                                                    |                                                                                                    |                                                                                                    | Valor Connect | EPI 2319938047(VT #2) ~                              | MANAGE >                              |
|----------------------------------------------------------------------------------------------------|----------------------------------------------------------------------------------------------------|----------------------------------------------------------------------------------------------------|---------------|------------------------------------------------------|---------------------------------------|
| Sale Recurring Authorization ACH Sale ACH Recurring Amount * \$ 50.00 Name on Account * ABU Invoice Number 262b030ab8 Ton Type Debit ✓ | Refund     E-Invoice     QR       Account Number *     921510217       Phone Number     123-342-4224       Account Type     CHECKING       CHECKING     V | Cash ACH<br>Routing Number *<br>021000021<br>Email<br>murali.k@valorpaytech.co<br>Entry Class<br>Personal | →<br>om       | Summary<br>Base Amount<br>Total Amount<br>CANCEL PRO | \$ 50.00<br>\$ 50.00<br>ICESS PAYMENT |
|                                                                                                    | Pot                                                                                                    | wered by VALOR PAYTECH v1.0                                                                               | ).26          |                                                      |                                       |

Figure 6: Executing a sample ACH Sale transaction.

A popup screen appears displaying the status of the transaction, letting the merchant know the execution status.

#### **Processing ACH Recurring Transaction**

With **ACH Recurring** Tag, the Merchant can set a recurring transaction for their customers.

- 1. Select ACH Recurring sub tag, Under ACH tag visible in the Virtual Terminal.
- 2. Fill transaction frequency and other details, with valid **Account** and **Routing Number**.
- 3. Select **PROCESS PAYMENT**, to execute an ACH recurring transaction.

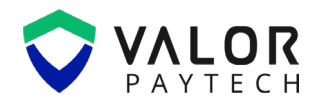

| Virtual Terminal              |                                      | Valor Conn       | ect EPI | 2319938047(VT #2) | × (    | MANAGE >   |
|-------------------------------|--------------------------------------|------------------|---------|-------------------|--------|------------|
| Sale Recurring Authorization  | Refund E-Invoice QR                  | Cash ACH →       |         | Summary           |        |            |
| Expires                       |                                      |                  |         | Base Amount       |        | \$ 5.00    |
| Expire After 6 Days           | O Never                              |                  |         | Total Amount      |        | \$ 5.0     |
| Billing Detail                |                                      |                  |         | CANCEL            | PROCES | SS PAYMENT |
| Amount *                      | Account Number *                     | Routing Number * |         |                   |        |            |
| \$ 5.00                       | 921510217                            | 021000021        |         |                   |        |            |
| Name on Account *             | Invoice Number                       | Phone Number     |         |                   |        |            |
| ABU                           | c8e935d730                           | 848-449-4612     |         |                   |        |            |
| Email                         | Account Type                         | Entry Class      |         |                   |        |            |
| murali.k@valorpaytech.com     | CHECKING                             | Personal         | ~       |                   |        |            |
| Тхп Туре                      |                                      |                  |         |                   |        |            |
| Debit 🗸                       |                                      |                  |         |                   |        |            |
|                               |                                      |                  |         |                   |        |            |
| Create / Update Invoice in QB | Send invoice email to client from QB |                  |         |                   |        |            |
|                               |                                      |                  |         |                   |        |            |
|                               |                                      |                  |         |                   |        |            |
| 101 nz                        |                                      |                  |         |                   |        |            |

Figure 7: Executing a sample ACH Recurring transaction.

A popup screen appears displaying the status of the recurring transaction, letting the merchant know the execution status.

#### ACH Settings – Merchant

ACH settings in the Valor Portal allow merchants to select the preferred mode for sharing transaction receipts with their customers.

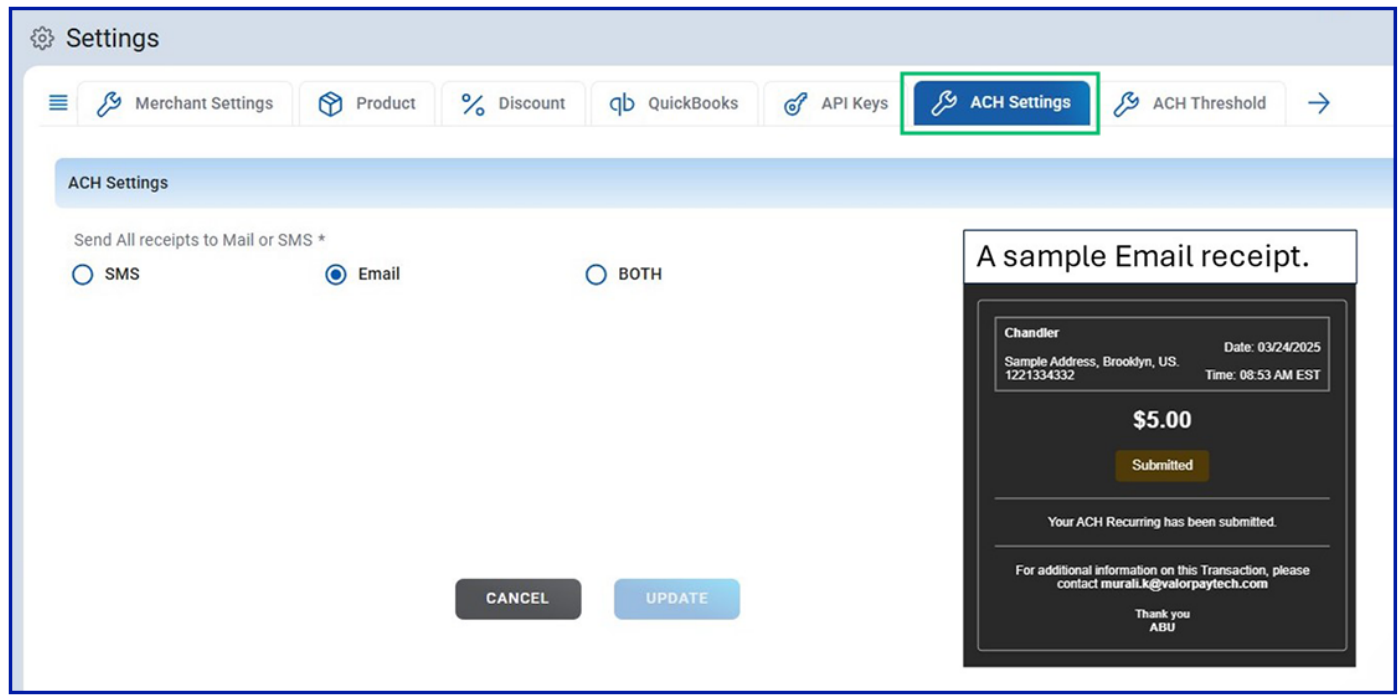

Figure 8: Merchant ACH settings – Email receipt.

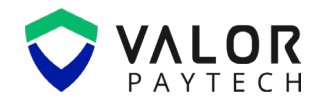

#### ACH Threshold – ISO & Merchant

ISO can set an ACH Threshold for their merchant, based on which an ACH transaction is executed.

Merchant can view the set ACH Threshold under this tag and align their transactions, accordingly.

| Settings    |               |                       |                |                   |                      |               |
|-------------|---------------|-----------------------|----------------|-------------------|----------------------|---------------|
| E 🕎 Product | % Discount qb | QuickBooks 🧭 API Keys | 🔑 ACH Settings | 🔑 ACH Threshold   | Notification Manager | $\rightarrow$ |
| Morehante   |               |                       |                |                   |                      |               |
| merchants   |               |                       |                |                   |                      |               |
| Merchant    |               | Minimum Value         | Maximum Value  | Transaction Count |                      |               |
| Chandler    | ~             | 1.00                  | 50,000.00      | 5                 |                      |               |
|             |               |                       |                |                   |                      |               |
|             |               |                       |                |                   |                      |               |
|             |               |                       |                |                   |                      |               |
|             |               |                       |                |                   |                      |               |
|             |               |                       |                |                   |                      |               |
|             |               |                       |                |                   |                      |               |
|             |               |                       |                |                   |                      |               |

Figure 9: Merchant view on set ACH Threshold.

### **Transaction Module**

Valor provides separate tabs to view and manage all types of ACH Transactions, under the transaction module.

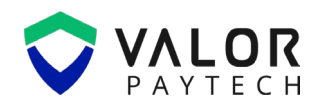

| (a) Transactions          | Transactions |                  |                      |                   |          |            |               |                |          |   |
|---------------------------|--------------|------------------|----------------------|-------------------|----------|------------|---------------|----------------|----------|---|
| All 🗸 Search              | ٩            | Show             | Only Approved Transa | ctions            | Ë        | MTD        | ✓ EX          |                | 78       | C |
| Date And Time             | ТХМ Туре     | Card Details     | Initiated By         | Transaction Mode  | Store    | Invoice No | Customer Name | Processor Name | EPI      |   |
| 03/21/2025 04:46 AM (EST) | CASH SALE    | ····             | Chandler Bing        | Virtual Terminal  | Chandler | d55e291e04 | Henry         |                | 23199361 | : |
| 03/21/2025 04:44 AM (EST) | CASH SALE    | ****             | Chandler Bing        | Virtual Terminal  | Chandler | afa17a9321 |               |                | 23199361 | 1 |
| 03/21/2025 04:43 AM (EST) | CASH SALE    | ****             | Chandler Bing        | Virtual Terminal  | Chandler | 3f6c913915 | •             |                | 23199361 | : |
| 03/21/2025 04:34 AM (EST) | CASH SALE    | ****             | Chandler Bing        | Virtual Terminal  | Chandler | 334edddb92 | Charlie       |                | 23199361 | : |
| 03/19/2025 11:59 AM (EST) | CREDIT SALE  | <b>VISA</b> 1111 | Murali Kathirmani    | Recurring Payment | Chandler | (2)        | Murali        | TSYS SIERRA    | 23199361 | : |
| 03/18/2025 05:09 AM (EST) | CREDIT SALE  | VISA 1111        | Chandler Bing        | Virtual Terminal  | Chandler | 91e2034560 | Marriot       | TSYS SIERRA    | 23199361 | 1 |
| 03/18/2025 05:08 AM (EST) | CREDIT SALE  | 0                | Chandler Bing        | Virtual Terminal  | Chandler | b11b793d5c | Ron Weasley   | TSYS SIERRA    | 23199361 | : |
| 03/18/2025 05:06 AM (EST) | CASH SALE    | ****             | Chandler Bing        | Virtual Terminal  | Chandler | ca3feac3cb | Harry         |                | 23199361 | 1 |
|                           |              |                  |                      |                   |          |            |               |                |          |   |
|                           |              |                  |                      |                   |          |            |               |                |          |   |

Figure 10: Transaction Module, Transaction log for ACH transactions.

|            | EPI 231        | 9938047        | ~ 🖽 R      | ecent 🗸           | C               |        |          |           |                        |   |
|------------|----------------|----------------|------------|-------------------|-----------------|--------|----------|-----------|------------------------|---|
| EPI        | Account Number | Routing Number | Invoice No | Entry Class       | Status          | Amount | Batch No | Plat Form | Txn Date               |   |
| 2319938047 | ****0217       | ****0021       |            | Personal          | 0               | 50.00  |          |           | 03/24/2025<br>12:40 PM |   |
| 2319938047 | ****0217       | ****0021       | -          | Personal          | 0               | 1.27   | -        | -         | 03/24/2025<br>7:30 AM  | ÷ |
| 2319938047 | ****0217       | ****0021       | -          | Personal          | 0               | 250.00 | -        | -         | 03/24/2025<br>7:11 AM  | ÷ |
| 2319938047 | ****0217       | ****0021       | -          | Personal          | 3               | -50.00 | -        |           | 03/24/2025<br>7:09 AM  | ÷ |
|            |                |                |            |                   |                 |        |          |           |                        |   |
|            |                |                |            |                   |                 |        |          |           |                        |   |
|            |                |                |            |                   |                 |        |          |           |                        |   |
|            |                |                |            |                   |                 |        |          |           |                        |   |
|            |                |                |            |                   |                 |        |          |           |                        |   |
|            |                |                | Sh         | owing 4 Record Of | Total 4 Records |        |          |           |                        |   |

Figure 11: Transaction log for ACH sale.

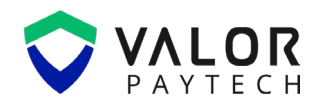

| ÷ | ← back   ⊜ ACH Recurring |                |                |            |             |                  |              |         |                | 38047     | ∼ 💾 Rec                | ent 🗸              | <b>N</b> |
|---|--------------------------|----------------|----------------|------------|-------------|------------------|--------------|---------|----------------|-----------|------------------------|--------------------|----------|
|   | EPI                      | Account Number | Routing Number | Invoice No | Entry Class | Recurring Type   | Status       | Amount  | Frequency Type | Plat Form | Txn Date               | Next Execution Dat | te       |
|   | <u>2319938047</u>        | ****0217       | ****0021       |            | Business    | Subscription     | <b>I</b>     | 5.00    | daily          |           | 03/24/2025<br>12:53 PM | 03/25/2025         |          |
|   | <u>2319938047</u>        | ****0217       | ****0021       |            | Business    | Subscription     | 0            | 50.00   | daily          |           | 03/24/2025<br>7:32 AM  | 03/25/2025         | 1        |
|   | 2319938047               | ****0217       | ****0021       |            | Business    | Subscription     | <b>I</b>     | 1.37    | monthly        |           | 03/24/2025<br>7:31 AM  | 03/31/2025         |          |
|   | <u>2319938047</u>        | ****0217       | ****0021       |            | Business    | Subscription     | 0            | 1.27    | daily          | -         | 03/24/2025<br>7:17 AM  | 03/25/2025         | ÷        |
|   |                          |                |                |            |             |                  |              |         |                |           |                        |                    |          |
|   |                          |                |                |            |             |                  |              |         |                |           |                        |                    |          |
|   |                          |                |                |            |             |                  |              |         |                |           |                        |                    |          |
|   |                          |                |                |            |             |                  |              |         |                |           |                        |                    |          |
|   |                          |                |                |            |             |                  |              |         |                |           |                        |                    |          |
|   |                          |                |                |            |             | Showing 4 Record | d Of Total 4 | Records |                |           |                        |                    | _        |

Figure 12: Transaction log for ACH Recurring.

On navigating to the vertical ellipses of a specific executed transaction, the merchant can either delete or see an overview of the transaction.

# **Conclusion & contact details**

As we conclude our user guide, we are committed to creating a positive impact in delivering precision and perfection across all Valor platforms. This API integration for ACH transaction is one of Valor's recent innovations aimed at providing a secure and reliable electronic payment. We truly believe that this user guide serves as an indispensable source for your regular operations, and we are delighted to be a vital stakeholder in your business. We are immensely grateful for your encouragement and look forward to unwavering support.

At Valor, we are extremely glad to assist you with your questions and queries. Please e-mail us at <u>sales@valorpaytech.com</u> or dial 1.800.615.8755 to get in touch with our support team. Make sure to visit <u>www.valorpaytech.com/kb</u> for additional resources on Valor products and solutions. We anticipate your unwavering support for all our future endeavors and wish to remain a loyal partner in your business, leading towards a successful journey in your business.

# **Version history**

| Document Name       | Version | Date (MM/DD/YYYY) |
|---------------------|---------|-------------------|
| ACH User Guide 2025 | 1.0     | 31/03/2025        |
|                     |         |                   |

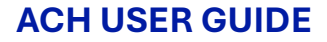

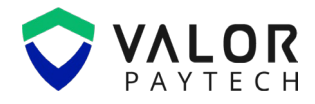

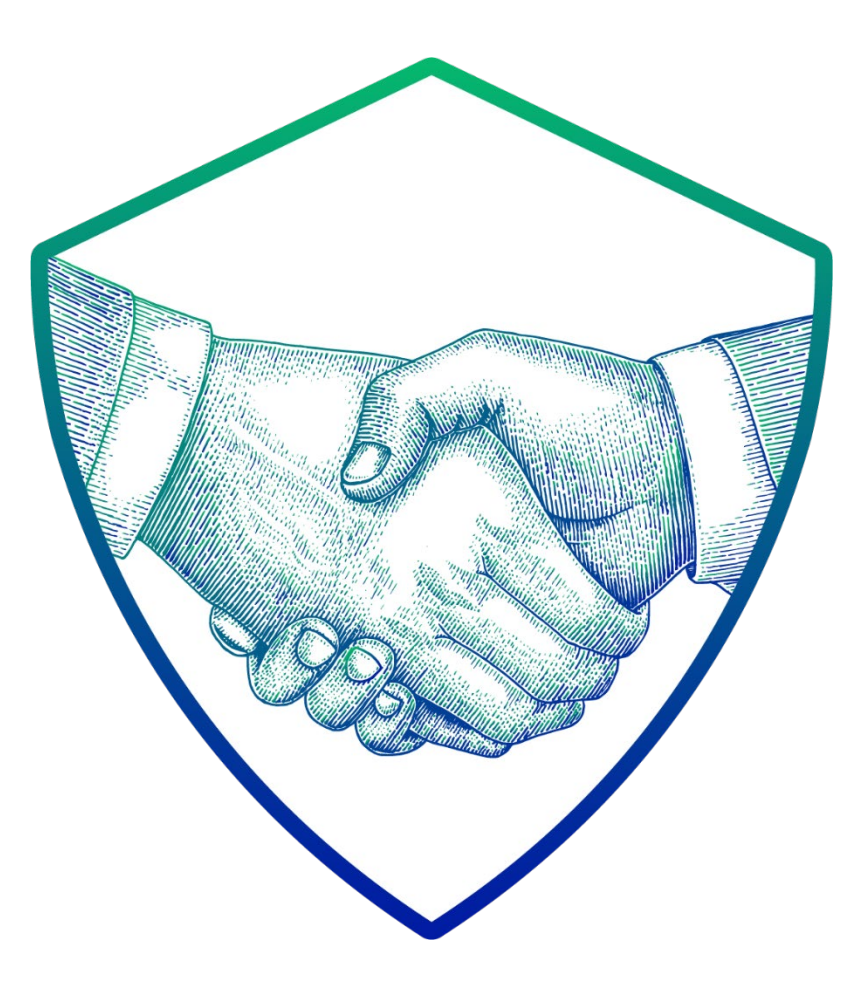

# **THANK YOU**

# in D O f 🗙

2 Jericho Plaza, Suite 304 Jericho, NY 11753, United States

# valorpaytech.com

This document is protected by U.S. and International copyright laws. Reproduction and/or distribution of the contents of this publication without the express written consent of the owner is prohibited.

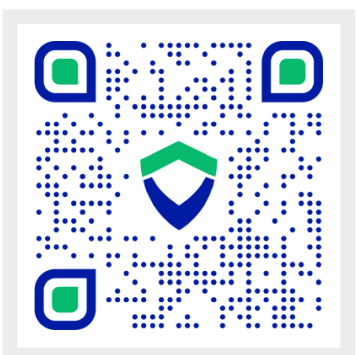

Scan the QR Code to Access Our Knowledge Base Articles